# 北京信普尼科技有限公司

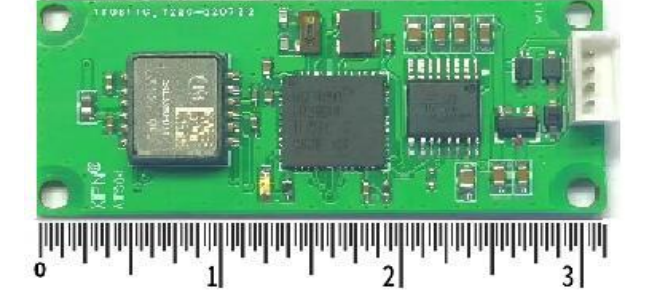

CAT304 系列倾角传感器模块

# 操作手册

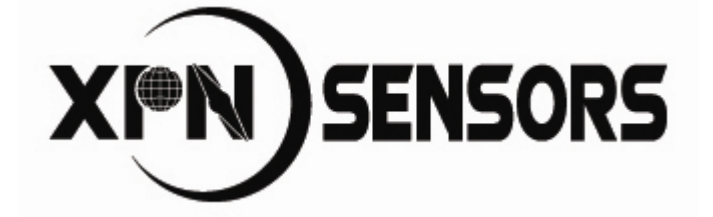

# 1产品简介

CAT304 系列倾角传感器模块体积小、功耗低、精度高等特点使其适合应用于很多场景。 例如: 医疗器械、铁道系统、楼宇建筑、军事自动化、地质勘查、通信、热力、水务、电力 等行业。

# 2 产品特性

### 2.1 电气参数

| 特性   | 条件           | 最小  | 典型 | 最大  | 单位 |
|------|--------------|-----|----|-----|----|
| 供电电压 |              | 3.8 |    | 15  | V  |
| 工作电流 | 供电电压 12V,无负载 |     | 8  |     | mA |
| 休眠电流 |              |     | 4  |     | mA |
| 存储温度 |              | -55 |    | 125 | °C |
| 工作温度 |              | -40 |    | 85  | °C |

### 2.2 性能指标

| 特性                                    | 条件              | 最小   | 典型        | 最大     | 单位          |
|---------------------------------------|-----------------|------|-----------|--------|-------------|
| 横滚俯仰                                  |                 |      |           |        |             |
| 横滚范围                                  |                 |      | ±180°     |        | 0           |
| 俯仰范围                                  |                 |      | ±90°      |        | 0           |
| 精度 (δθ <sub>rms</sub> )               |                 |      | 0.05      |        | 0           |
| 分辨率                                   |                 |      | 0.03      |        | 0           |
| 重复性 (δθ <sub>rms</sub> )              |                 |      | 0.03      |        | 0           |
| 数字接口                                  |                 |      |           |        |             |
| 波特率                                   | 用户可选择波特率        | 300  | 38400     | 115200 | Baud        |
| 接口格式                                  |                 |      | RS232/TTL |        |             |
| 上电延迟                                  |                 |      | <360      |        | msec        |
| 休眠延迟                                  |                 |      | <80       |        | msec        |
| 最大采样率                                 |                 |      | 30        |        | samples/sec |
| 绝对最大值                                 |                 |      |           |        |             |
| 供电电压                                  |                 | -0.3 |           | 45     | V           |
| 泊 中                                   | 工作温度            | -40  |           | +85    | °C          |
| / / / / / / / / / / / / / / / / / / / | 存储温度            | -40  |           | +125   | °C          |
| 质量符合性                                 |                 |      |           |        |             |
| 高温                                    | GJB150.3A-2009  |      |           | 符合     |             |
| 低温                                    | GJB150.4A-2009  |      |           | 符合     |             |
| 振动                                    | GJB150.16A-2009 |      |           | 符合     |             |

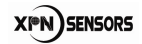

# 2.3 机械特性

|      | CAT304-XB     | 35 x 43 x 8 | mm |
|------|---------------|-------------|----|
| 尺寸   | CAT304-MB     | 33 x 31 x 8 | mm |
|      | CAT304-T      | 17 x 40 x 8 | mm |
| 重量   |               | ≤10         | g  |
|      | CAT304-XB     | 1.27*9pin   |    |
| 连接器  | CAT304-MB     | 1.27*4pin   |    |
|      | CAT304-T      | 1.27*4pin   |    |
| 安装方式 | 螺钉/支架 水平安装或垂直 |             |    |

# 3 产品安装

### 3.1 电气连接

CAT304-MB 和 CAT304-T RS232 接口和 TTL 的电气连接示意图:

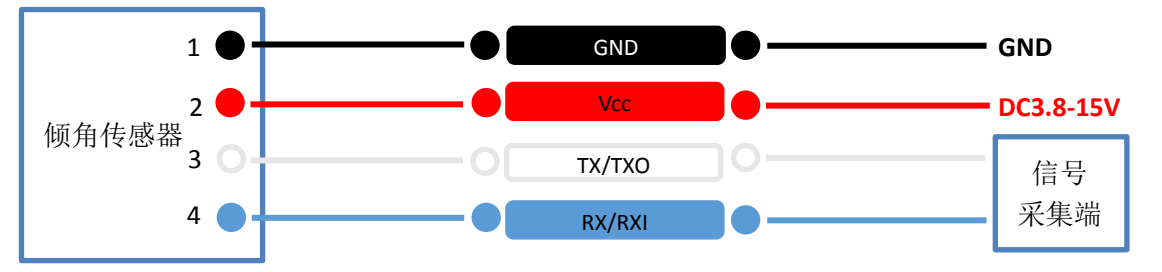

CAT304-XB RS232 接口和 TTL 的电气连接示意图:

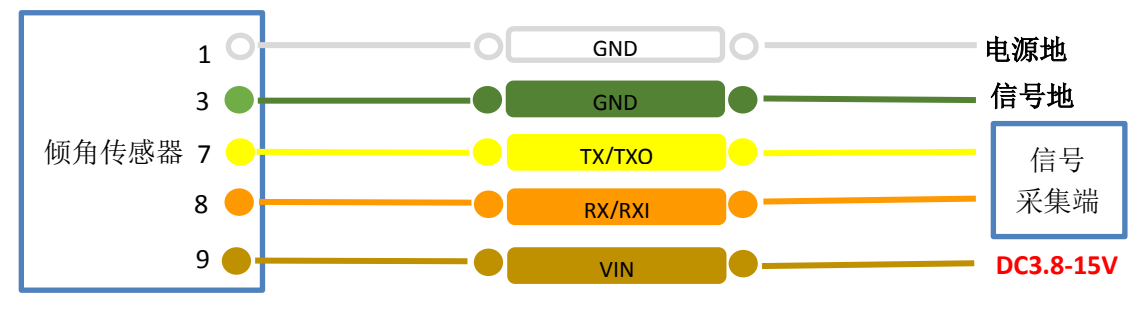

在倾角传感器默认安装方式("标准 STDO°",见图 3-3-1)下,俯仰角、横滚角的定义如图 3-3-1 所示,俯仰角测量范围为-90°~90°,水平时为 0°,往上抬头为正,向下低头为负;横滚角测量范围为-180°~180°,水平时为 0°,右倾为正,左倾为负。

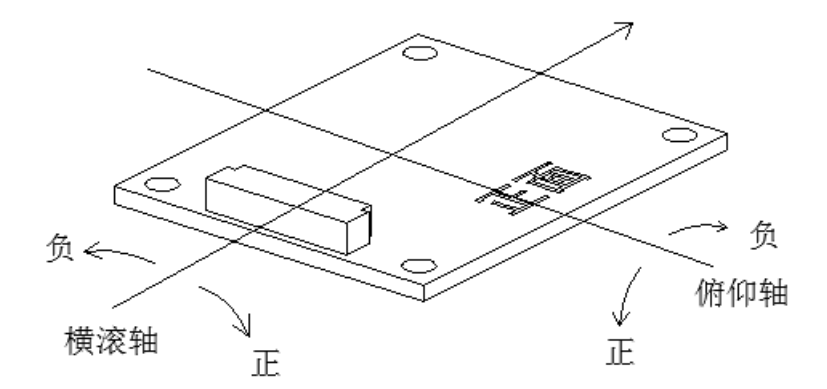

图 3-3-1

### 3.3 机械安装

CAT304-MB/XB/T 的校准是相对于定位孔的,因此在系统中应该以定位孔为基准来对齐, 而不能以电路板的边缘为基准。

### 3.4 安装方式选择

CAT304-MB/XB/T 的安装具有极大的灵活性,可以安装在不同的位置上。具体的安装位置 名称见下图,默认的安装方式是"STD0"。

注意:下面图中的电路板是示意图,并不是真实的 CAT304-MB/XB/T 电路板。

XIPN) SENSORS

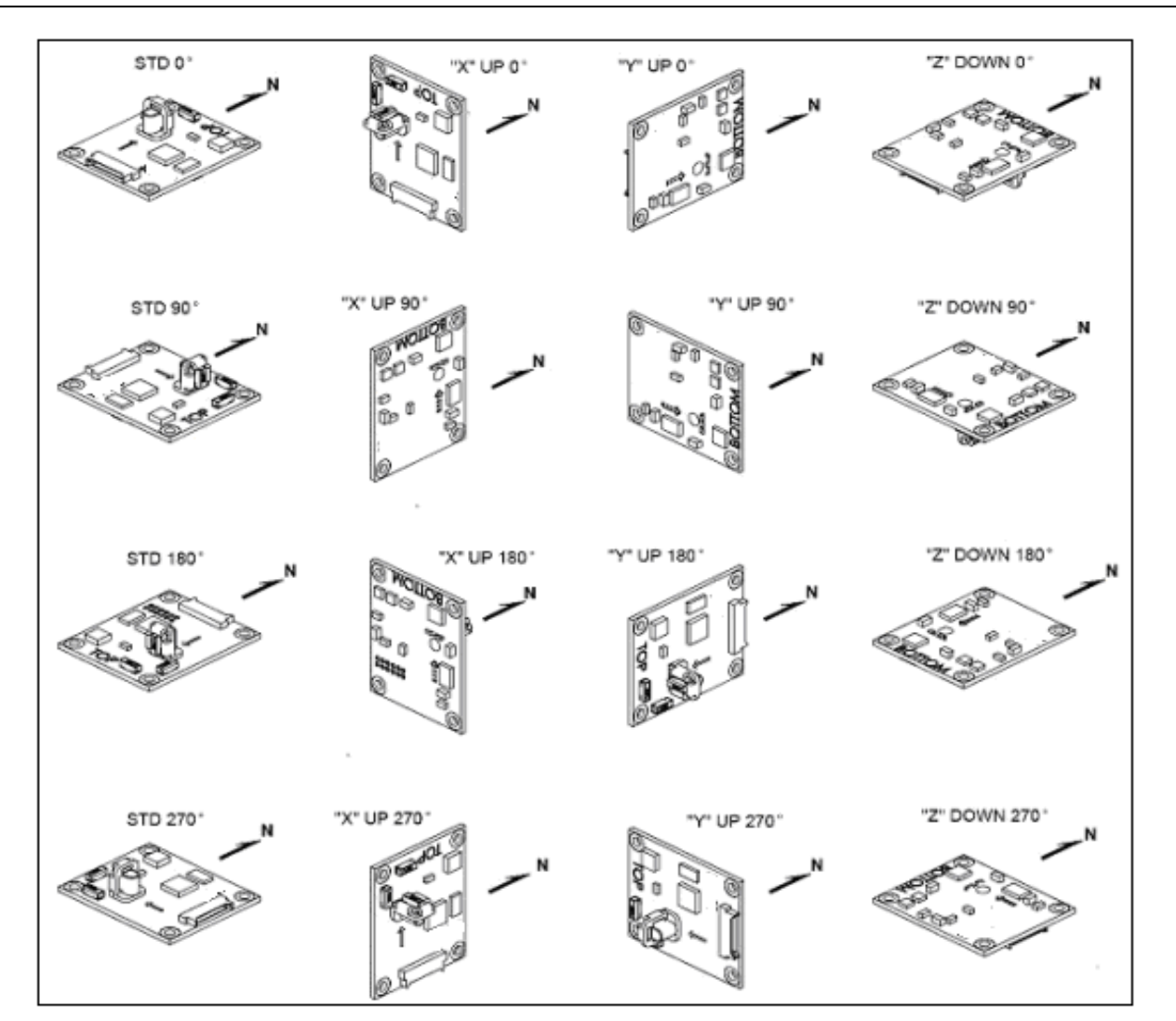

图 3-4-1

# 4 连接读数

传感器读数方式:1.串口调试助手读数。

2.配套用户上位机软件读数。

### 4.1 串口调试助手发命令读数

给传感器供电后,指示灯闪烁,连接计算机串口,传感器不主动输出数据,需发送查询 预设输出数据或开始连续输出命令,才会有姿态数据输出。

| 查询预设输出数据 | 00 05 04 BF 71 |
|----------|----------------|
| 开始连续输出   | 00 05 15 BD 61 |
|          | 表 4-1-1        |

出厂前默认波特率: 38400bps, 命令和输出都是二进制格式 (HEX)。

输出姿态数据举例: 00 10 05 02 18 BF B3 26 21 19 BE A1 F4 80 42 40。这包数据表示输出

了 2 个姿态数据,分别是 18 (俯仰角的标识符)、19 (横滚角的标识符),跟在标识符后面的 就是对应的姿态数据。

用串口调试工具发送上表中的任何一条命令都可以输出姿态数据,输出数据的解析参考 通讯协议部分的**查询预设输出数据的应答**命令。

### 4.2 配套的上位机软件读数

操作步骤如下:

- (1) 供电(5V),传感器红灯闪烁。
- (2) 连接传感器和计算机串口。
- (3) 运行"AT304-XB(MB T)用户软件.exe"软件,界面如图 4-2-1。

| 🥪 XPN AT304-XB(MB/T)用户软件 V1.0 |        |      |      |      |
|-------------------------------|--------|------|------|------|
| X®N                           | ب<br>ب | ¥    |      |      |
| <b>连接</b> 配置                  | 校准 测试  | 零偏修正 | 数据记录 | 系统日志 |
|                               |        |      |      |      |

图 4-2-1

- (4) 选择正确的串口号。
- (5) 点击"连接"按钮,连接成功后,界面如图 4-2-2 所示。"连接"按钮旁灯变绿, 表示连接成功,红色表示连接异常。

| 📦 XPN AT304-XB(MB) | /T)用户软件 V1.0                                             | 1.8                                    | 1.00.1.0                                        |           | 100 1 100 |      |
|--------------------|----------------------------------------------------------|----------------------------------------|-------------------------------------------------|-----------|-----------|------|
| XPN                | 段备类型: AT30<br>固件版本号: 1208<br>序列号: 220815002<br>℃A版本: R04 |                                        | ●<br>〔关闭<br>休                                   | 串口<br>III |           |      |
| 连接                 | 配置                                                       | 校准                                     | 测试                                              | 零偏修正      | 数据记录      | 系统日志 |
|                    |                                                          | - 计算机设置<br>串口边<br>波特等<br>- 模块波特等<br>波特 | g<br>结择<br>「5<br>38400 ▼<br>審设置<br>第<br>38400 ▼ |           |           |      |

5 / 29 北京信普尼科技有限公司 <u>www.xpnrobot.com</u> 010-80707547

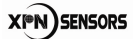

#### 图-4-2-2

(6) 按照图 4-2-3 所示配置。点击"配置并保存",界面显示"设置完成"。

| 🛞 XPN AT304-XB(MB/T)                                                                    | 月户软件 V1.0          |                                                                                                    | X                                                                                      |
|-----------------------------------------------------------------------------------------|--------------------|----------------------------------------------------------------------------------------------------|----------------------------------------------------------------------------------------|
| XPN                                                                                     | 设备类型: AT30         |                                                                                                    |                                                                                        |
| 连接                                                                                      | 配置 校准 测试 零偏修正      | E 数据记录                                                                                                | 系统日志                                                                                   |
| 安装方式<br>安装方式 □ 510 0°<br>大小滿设置<br>○ 大端 ○ 小嶺<br>一輸出单位<br>○ 度 ○ 密位<br>校准輸出设置<br>○ 輸出 ○ 不輔 | 按照文 <b>际安装位置选择</b> | 校准设置<br>「自动采祥<br>采祥点数 <sup>118</sup><br>・加速度球校准<br>・加速度对存校准<br>新設置<br>加速度系数编号 [0<br>默认值 查询配置值<br>设置完成 | ▼<br>■<br>■<br>二<br>単<br>二<br>二<br>二<br>二<br>二<br>二<br>二<br>二<br>二<br>二<br>二<br>二<br>二 |

图 4-2-3

(7) 在"测试"页面,点击"输出数据"按钮,就可以观察到输出的姿态数据。界面见图 4-2-4:

| 📦 XPN AT304-XB(MB/T)用                  | 户软件 V1.0                                                  |            |    |                 |                 |      |      |
|----------------------------------------|-----------------------------------------------------------|------------|----|-----------------|-----------------|------|------|
|                                        | 设备类型: AT30<br>31件版本号: 1208<br>客列号: 220815002<br>CA版本: R04 |            | •  | 关闭串口<br>休眠      |                 |      |      |
|                                        | 配置                                                        | 校准         | 测试 | 7 零(            | 扁修正             | 数据记录 | 系统日志 |
| <sup>当前读数</sup><br>俯仰角<br>横滚角          | -4. 17<br>6. 64                                           |            |    | - 輸出设置          | <b>谕</b> 出模式: 1 | 重調輸出 |      |
|                                        | 1                                                         | C INT MICT |    | 旦 山<br>(<br>采样) | 回ME:0.00s       |      |      |
| —————————————————————————————————————— | 功耗查询数据                                                    | □ 低功耗读数模式  | đ  |                 |                 |      |      |

图 4-2-4

### 4.3 连接异常处理

1. 连接失败

处理办法:(1)请检查计算机串口是否插好。(2)确认串口号正确。

2. 上位机显示异常,如下图:

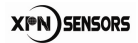

|      | Mercul Inc. | 1.08 |  |
|------|-------------|------|--|
|      | ● 美闭串口      |      |  |
| XIIN | 唤醒          |      |  |
|      |             |      |  |

图 4-3-1

处理办法:关闭串口重新连接。

# 5 使用说明

给传感器供电后,连接计算机串口,如果上次断电前设置的是连续输出模式,倾角传感器会主动输出数据,如果设置的是单次输出模式,就需要用户发送单次输出数据或者连续输出数据的命令后传感器采会输出姿态数据。

#### 串口调试助手发命令读数

| 单次输出数据  | AA AA 04 02 A0 A6 |  |  |
|---------|-------------------|--|--|
| 连续输出数据  | AA AA 04 02 A1 A7 |  |  |
| 表 5-1-1 |                   |  |  |

出厂前默认波特率:9600bps,命令和输出都是十六进制格式(HEX)。

#### 配套的上位机软件读数

操作步骤如下:

- (1) 供电(典型值 12V)。
- (2) 连接传感器和计算机串口。
- (3) 运行"CAT203 用户软件.exe"软件,界面如图 5-1-1。

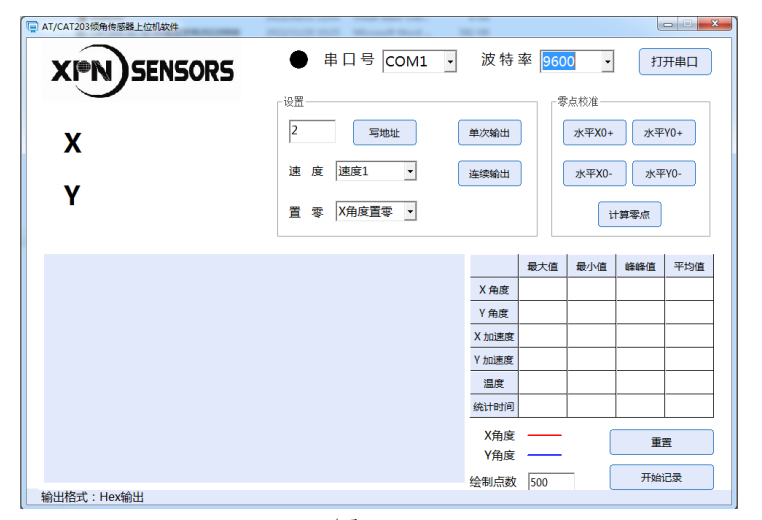

图 5-1-1

(4) 选择正确的串口号和波特率值。

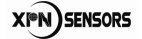

(5) 点击"打开串口"按钮,成功后串口状态指示由黑色变为绿色,同时界面显示传感器输出的角度值,角度曲线,数据分析值等,界面如图 5-1-2。

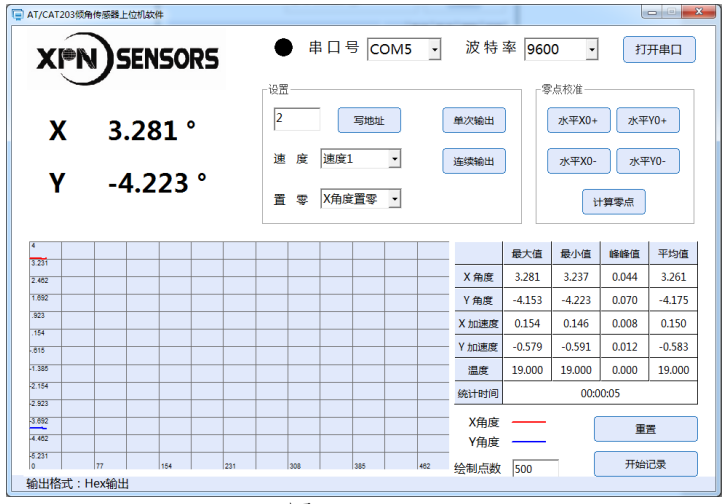

图 5-1-2

# 6 通讯协议

CAT304 系列倾角传感器所采用的通讯协议遵守国际电气协议 IEEE 标准格式 ANSI/IEEE Std754-1985,该标准规定了计算机程序设计环境中的二进制和十进制的浮点数转换、算术格式及方法。

CAT304 系列倾角传感器采用二进制通讯协议,串口配置如下:

| 数值 |
|----|
| 8  |
| 1  |
| 1  |
| 无  |
|    |

表 7-1-1

### 6.1 数据帧结构

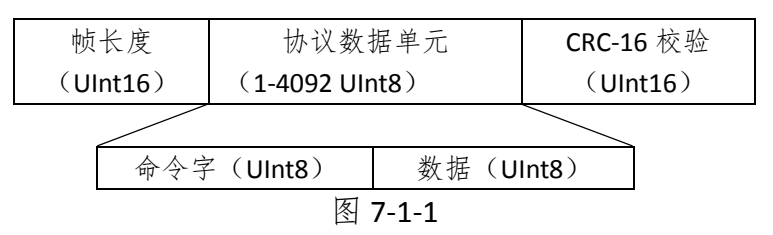

说明:

(1) 帧长度是一帧数据包的字节数,包括帧长度、协议数据单元和 CRC-16 校验。

(2) CRC-16 校验计算从帧长度开始到协议数据单元的最后一个字节。

(3) 帧长度和 CRC-16 校验是固定是大端模式,协议数据单元的多字节数据可以设置大小端。

### 6.2 数据类型

| 符号      | 说明                                     |
|---------|----------------------------------------|
| Float64 | 64bit 浮点数据(IEEE Std 754- <i>1985</i> ) |
| Float32 | 32bit 浮点数据(IEEE Std 754- <i>1985</i> ) |
| Sint32  | 32bit 有符号整型数据                          |
| Sint16  | 16bit 有符号整型数据                          |
| Sint8   | 8bit 有符号整型数据                           |
| Uint32  | 32bit 无符号整型数据                          |
| Uint16  | 16bit 无符号整型数据                          |
| Uint8   | 8bit 无符号整型数据                           |
| Boolean | 布尔变量,值只能是1或者0                          |

表 7-2-1

# 6.3 命令详解

| 命令字     | 英文命令符                     | 中文命令符                                                                                                    | 按钮名称            |
|---------|---------------------------|----------------------------------------------------------------------------------------------------|-----------------|
| 命令字 1~4 | 49 和 PNI 的 TCM XB/MB 完全兼容 | 。                                                                                                    |                 |
| 1       | kGetModInfo               | 查询类型及固件版本号                                                                                                    | "连接"            |
| 2       | kGetModInfoResp           | 查询类型及固件版本号成功的应答                                                                                                    |                 |
| 3       | kSetDataComponents        | 设置输出数据项目                                                                                                    |                 |
| 4       | kGetData                  | 查询预设输出数据                                                                                                    |                 |
| 5       | kGetDataResp              | 预设输出数据的应答                                                                                                    |                 |
| 6       | kSetConfig                | 基础配置                                                                                                    |                 |
| 7       | kGetConfig                | 查询基础配置                                                                                                    |                 |
| 8       | kGetConfigResp            | 查询配置成功的应答                                                                                                    |                 |
| 9       | kSave                     | 保存                                                                                                    | "保存"            |
| 10      | kStartCal                 | 开始校准                                                                                                    | "开始校准"          |
| 11      | kStopCal                  | 终止校准                                                                                                    | "终止校准"          |
| 12      | kSetFIRFilters            | 设置滤波系数                                                                                                    |                 |
| 13      | kGetFIRFilters            | 查询滤波系数                                                                                                    |                 |
| 14      | kGetFIRFilters Resp       | 查询滤波系数的应答                                                                                                    |                 |
| 15      | kPowerDown                | 休眠                                                                                                    | "休眠"            |
| 16      | kSaveDone                 | 保存结果的应答                                                                                                    |                 |
| 17      | kUserCalSampCount         | 采样点序号                                                                                                    |                 |
| 18      | kCalScore                 | 校准结果评分                                                                                                    |                 |
| 19      | kSetConfigDone            | 基础配置成功的应答                                                                                                    |                 |
| 20      | kSetFIRFiltersDone        | 设置滤波系数成功的应答                                                                                                    |                 |
| 21      | kStartContinuousMode      | 启动连续输出                                                                                                    |                 |
| 22      | kStopContinuousMode       | 停止连续输出                                                                                                    | "停止输出"          |
| 23      | kPowerUpDone              | 唤醒休眠成功的应答                                                                                                    |                 |
| 24      | kSetAcqParams             | 设置连续输出间隔                                                                                                    |                 |
| 25      | kGetAcqParams             | 查询连续输出间隔                                                                                                    |                 |
| 26      | kSetAcqParamsDone         | 设置连续输出间隔成功的应答                                                                                                    |                 |
| 27      | kGetAcqParamsResp         | 查询连续输出间隔成功的应答                                                                                                    |                 |
| 28      | kPowerDownDone            | 休眠成功的应答                                                                                                    |                 |
| 31      | kTakeUserCalSample        | 记录采样点                                                                                                    | "记录采样点"         |
| 36      | kFactoryAccelCoeff        | 恢复加速度系数的出厂配置                                                                                                    | "恢复加速度出厂<br>配置" |
| 37      | kFactoryAccelCoeffDone    | 恢复加速度系数出厂配置的应答                                                                                                    |                 |
| 46      | kSetSyncMode              | 设置低功耗读数模式                                                                                                    | "低功耗读数模<br>式"   |
| 47      | kSetSyncModeResp          | 设置低功耗读数的应答                                                                                                    |                 |
| 49      | kSyncRead                 | 低功耗读数模式下查询数据                                                                                                    | "低功耗查询数<br>据"   |
| 80      | KCaliHull_2               | 设置模块安装误差修正数据                                                                                                    | "安装误差修正"        |
| 81      | KCaliHull_2Resp           | 设置模块安装误差修正数据成功的应<br><u><u></u> <u></u> <u></u> <u></u> <u></u> <u></u> <u></u> <u></u> <u></u> <u></u> <u></u> <u></u> <u></u> </u> |                 |
| 54      | kClearHull                |                                                                                                    | "清除安装误差修        |
|         |                           |                                                                                                    |                 |

CAT304 系列倾角传感器模块

|    |                                 |                       | 正"       |
|----|---------------------------------|-----------------------|----------|
| 55 | kClearHullResp                  | 清除模块安装误差修正数据成功的应<br>答 |          |
|    | Frame ID64~ID78 是               | 信普尼独有的校准命令            |          |
| 64 | KStartCalAlignment              | 开始加速度对齐校准             | "开始对齐校准" |
| 65 | KStartCalAlignmentResp          | 开始加速度对齐校准成功的应答        |          |
| 66 | kTakeUserCalAlignmentSa<br>mple | 记录加速度对齐校准数据           |          |
| 67 | kTakeSampleOk                   | 记录加速度对齐校准数据成功的应答      |          |
| 68 | kTakeSampleFail                 | 记录加速度对齐校准数据失败的应答      |          |
| 69 | kCalcCoeff                      | 计算加速度对齐校准系数           | "计算对齐系数" |
| 70 | kCalcCoeffOk                    | 计算加速度对齐校准系数成功的应答      |          |
| 71 | kCalcCoeffFail                  | 计算加速度对齐校准系数失败的应答      |          |
| 72 | KStopCalAlignment               | 终止加速度对齐校准             | "终止对齐校准" |
| 73 | KStopCalAlignmentResp           | 终止加速度对齐校准成功的应答        |          |
| 74 | KClearCalAlignmentCoeff         | 清除加速度对齐系数             | "清除对齐系数" |
| 75 | KClearCalAlignmentCoeff<br>Resp | 清除加速度对齐系数成功的应答        |          |

#### 表 7-3-1

没有数据的命令,列出完整帧格式不进行解释。有数据的命令,列出数据区的格式,根据情况进行解释、说明或举例。

1 查询类型及固件版本号 (KGetModInfo 命令字=1):

| ←帧长度 →                            | ←命令字→    | <b>←CRC-16</b> 校验 <b>→</b>        |
|-----------------------------------|----------|-----------------------------------|
| 0005                              | 01       | EFD4                              |
| $\leftarrow$ UInt16 $\rightarrow$ | ← UInt8→ | $\leftarrow$ UInt16 $\rightarrow$ |

2 查询类型及固件版本号成功的应答(kGetModInfoResp 命令字=2)

倾角传感器类型和固件版本号是 4 字节的字符类型。由于模块类型只有 4 字节,因此将用 AT30 表示 CAT304-MB/XB/T。

| $\leftarrow$                      | 数据 →                              |
|-----------------------------------|-----------------------------------|
| 类型                                | 版本号                               |
| $\leftarrow$ UInt32 $\rightarrow$ | $\leftarrow$ UInt32 $\rightarrow$ |

3 设置输出数据项目(kSetDataComponents 命令字=3)

| ÷                                | 数据                               |         | $\rightarrow$                    |         |
|----------------------------------|----------------------------------|---------|----------------------------------|---------|
| 项目个数 N                           | 项目号1                             | 项目号 2   | 项目号 3                            | 项目号N    |
| $\leftarrow$ UInt8 $\rightarrow$ | $\leftarrow$ UInt8 $\rightarrow$ | ←UInt8→ | $\leftarrow$ UInt8 $\rightarrow$ | ←UInt8→ |

项目号(十进制)如下表:

| 项目名称 | 项目号 | 数据类型    | 数据单位   | 数据值     |
|------|-----|---------|--------|---------|
| 俯仰角  | 24  | Float32 | 度      | ±90.0°  |
| 横滚角  | 25  | Float32 | 度      | ±180.0° |
| 温度   | 7   | Float32 | 摄氏度(℃) |         |

XIPN) SENSORS

CAT304 系列倾角传感器模块

| X轴加速度 | 21 | Float32 | G | ±1.0 |
|-------|----|---------|---|------|
| Y轴加速度 | 22 | Float32 | G | ±1.0 |
| Z轴加速度 | 23 | Float32 | G | ±1.0 |

表 7-3-2

举例: 00 08 03 02 18 19 FE 53 (配置模块输出俯仰角、横滚角)。

说明: X、Y、Z 轴加速度的单位 G 采用的是国际通用单位 G0=9.80665 米/秒^2。

4 查询预设输出数据(kGetData 命令字=4)

| ←帧长度→                             | ←命令字→    | <b>←CRC-16</b> 校验→                |
|-----------------------------------|----------|-----------------------------------|
| 0005                              | 04       | BF71                              |
| $\leftarrow$ UInt16 $\rightarrow$ | ← UInt8→ | $\leftarrow$ UInt16 $\rightarrow$ |

5 查询预设输出数据的应答(kGetDataResp 命令字=5)

| ÷                                                                      |         |              | 数据      |              |         | $\rightarrow$                       |
|------------------------------------------------------------------------|---------|--------------|---------|--------------|---------|-------------------------------------|
| 项目个数<br>N                                                              | 项目号1    | 项目号1的<br>值   | 项目号 2   | 项目号 2 的<br>值 | 项目号 3   | 项目号3的<br>值                          |
| $\begin{array}{c} \leftarrow  \text{UInt8} \\ \rightarrow \end{array}$ | ←UInt8→ | ←依标识值<br>定义→ | ←UInt8→ | ←依标识值<br>定义→ | ←UInt8→ | <ul><li>◆依标识</li><li>值定义→</li></ul> |

依标识值定义指的是数据类型由标识号对应的数据类型确定。

举例: 00 10 05 02 18 3E D3 3B AD 19 BF 8B 1B C0 E6 20 这。帧数据表示输出了 2 个数据: 18 (俯仰角 0.41) 19 (横滚角-1.08)。

6 基础配置(kSetConfig 命令字=6)

| ← 数       | 据 →       |
|-----------|-----------|
| 基础配置项目号   | 配置值       |
| ← UInt8 → | ← 依配置值定义→ |

| 项目名称  | 基础配置<br>项目号 | 数据类型     | 配置值            | 数据默认<br>值 |
|-------|-------------|----------|----------------|-----------|
| 大小端设置 | 6           | Boolean  | 1=大端;<br>0=小端。 | True      |
|       |             |          | 1 = STD 0°     |           |
|       |             |          | 2 = X UP       |           |
|       |             | 10 UInt8 | 3 = Y UP       |           |
|       |             |          | 4 = STD 90°    |           |
|       |             |          | 5= STD 180°    |           |
| 它壮士十  | 10          |          | 6= STD 270°    | 1         |
| 女衣刀氏  | 10          |          | 7 = Z DOWN 0°  | 1         |
|       |             |          | 8 = X UP 90°   |           |
|       |             |          | 9 = X UP 180°  |           |
|       |             |          | 10 = X UP 270° |           |
|       |             |          | 11 = Y UP 90°  |           |
|       |             |          | 12 = Y UP 180° |           |

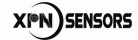

|         |     |          | 13 = Y UP 270°   |        |
|---------|-----|----------|------------------|--------|
|         |     |          | 14 = Z DOWN 90°  |        |
|         |     |          | 15 = Z DOWN 180° |        |
|         |     |          | 16 = Z DOWN 270° |        |
| 采样点数    | 12  | UInt32   | 12-32            | 18     |
| 白井亚样    | 12  | Booloop  | 1=自动采样;          | Falco  |
| 日初木件    | 15  | BOOlean  | 0=手动采样。          | raise  |
|         |     |          | 0 – 300          |        |
|         |     |          | 1-600            |        |
|         |     |          | 2 – 1200         |        |
|         |     |          | 3 - 1800         |        |
|         |     |          | 4 – 2400         |        |
|         |     |          | 5 – 3600         |        |
|         |     |          | 6 – 4800         |        |
| 波特率     | 14  | UInt8    | 7 – 7200         | 12     |
|         |     |          | 8 – 9600         |        |
|         |     |          | 9 - 14400        |        |
|         |     |          | 10 – 19200       |        |
|         |     |          | 11 – 28800       |        |
|         |     |          | 12 – 38400       |        |
|         |     |          | 13 – 57600       |        |
|         |     |          | 14 - 115200      |        |
| 输出单位    | 15  | Boolean  | 1=密位;            | False  |
| 制山十区    | 1.5 | DUDICALI | 0=度。             | 1 0130 |
| 校准输出设置  | 16  | Boolean  | 1=输出;            | True   |
|         | -   |          | 0=不输出。           |        |
| 加速度系数编号 | 19  | Uint32   | 0-2              | 0      |

表 7-3-3

举例:

00 07 06 0D 01 85 F0 (校准时自动采样)

00 0A 06 0C 00 00 00 20 D1 E6 (采样点数 32)

00 07 06 0A 01 1C 67 (参考安装面为 STD 0°)

00 07 06 0E 0C 01 0E (38400 波特率)

00 07 06 06 01 59 0A (大端模式)

7 查询基础配置(kGetConfig 命令字=7)

| $\leftarrow$ | 数据    | $\rightarrow$ |  |
|--------------|-------|---------------|--|
| 基础           | 配置项目  | 1号            |  |
| ÷            | UInt8 | $\rightarrow$ |  |

举例: 00 06 07 06 4B F1 (查询数据大小端模式)

8 查询配置成功的应答(kGetConfigResp 命令字=8)

| 304 | 系列倾角 | 目传感器惧状        |  |
|-----|------|---------------|--|
|     | 数据   | $\rightarrow$ |  |
|     |      | 配置值           |  |

 基础配置项目号
 配置值

 ← UInt8 →
 ← 依配置值定义→

举例: 00 07 08 06 01 42 0B (数据为大端模式)

#### **9 保存**(kSave 命令字=9)

这个命令将配置的值和用户校准的系数保存在非易失性内存中。

 $\leftarrow$ 

| ←帧长度→                             | ←命令字→    | <b>←CRC-16</b> 校验→                |  |
|-----------------------------------|----------|-----------------------------------|--|
| 0005                              | 06       | 6EDC                              |  |
| $\leftarrow$ UInt16 $\rightarrow$ | ← UInt8→ | $\leftarrow$ UInt16 $\rightarrow$ |  |

**10 开始校准**(kStartCal 命令字=10)

| $\leftarrow$ | 数据     | $\rightarrow$ |
|--------------|--------|---------------|
|              | 校准模式   |               |
| $\leftarrow$ | UInt32 | $\rightarrow$ |

| 校准模式   | 100    |
|--------|--------|
| 校准模式说明 | 加速度球校准 |

举例: 00 09 0A 00 00 00 64 22 6E。

11 终止校准(kStopCal 命令字 =11)

这个命令是针对开始校准(kStartCal 命令字=10)命令的。

| ←帧长度→                             | ←命令字→                            | <b>←CRC-16</b> 校验→                |  |
|-----------------------------------|----------------------------------|-----------------------------------|--|
| 0005                              | OB                               | 4E9E                              |  |
| $\leftarrow$ UInt16 $\rightarrow$ | $\leftarrow$ UInt8 $\rightarrow$ | $\leftarrow$ UInt16 $\rightarrow$ |  |

12 设置滤波系数(kSetFIRFilters 命令字=12)

| ÷       | -       |         | 数据        |           |           | $\rightarrow$ |
|---------|---------|---------|-----------|-----------|-----------|---------------|
| 3       | 1       | 抽头个数 N  | 抽头1的值     | 抽头2的值     | 抽头3的值     | 抽头N的值         |
| ←UInt8→ | ←UInt8→ | ←UInt8→ | ←Float64→ | ←Float64→ | ←Float64→ | ←Float64→     |

推荐的抽头数的值见下图 4-3-2:

| Count | 4-Tap Filter        | 8-Tap Filter        | 16-Tap Filter       | 32-Tap Filter       |
|-------|---------------------|---------------------|---------------------|---------------------|
| 1     | 04.6708657655334e-2 | 01.9875512449729e-2 | 07.9724971069144e-3 | 01.4823725958818e-3 |
| 2     | 04.5329134234467e-1 | 06.4500864832660e-2 | 01.2710056429342e-2 | 02.0737124095482e-3 |
| 3     | 04.5329134234467e-1 | 01.6637325898141e-1 | 02.5971390034516e-2 | 03.2757326624196e-3 |
| 4     | 04.6708657655334e-2 | 02.4925036373620e-1 | 04.6451949792704e-2 | 05.3097803863757e-3 |
| 5     |                     | 02.4925036373620e-1 | 07.1024151197772e-2 | 08.3414139286254e-3 |
| 6     |                     | 01.6637325898141e-1 | 09.5354386848804e-2 | 01.2456836057785e-2 |
| 7     |                     | 06.4500864832660e-2 | 01.1484431942626e-1 | 01.7646051430536e-2 |
| 8     |                     | 01.9875512449729e-2 | 01.2567124916369e-1 | 02.3794805168613e-2 |
| 9     |                     |                     | 01.2567124916369e-1 | 03.0686505921968e-2 |
| 10    |                     |                     | 01.1484431942626e-1 | 03.8014333463472e-2 |
| 11    |                     |                     | 09.5354386848804e-2 | 04.5402682509802e-2 |
| 12    |                     |                     | 07.1024151197772e-2 | 05.2436112653103e-2 |
| 13    |                     |                     | 04.6451949792704e-2 | 05.8693165018301e-2 |
| 14    |                     |                     | 02.5971390034516e-2 | 06.3781858267530e-2 |
| 15    |                     |                     | 01.2710056429342e-2 | 06.7373451424187e-2 |
| 16    |                     |                     | 07.9724971069144e-3 | 06.9231186101853e-2 |
| 17    |                     |                     |                     | 06.9231186101853e-2 |
| 18    |                     |                     |                     | 06.7373451424187e-2 |
| 19    |                     |                     |                     | 06.3781858267530e-2 |
| 20    |                     |                     |                     | 05.8693165018301e-2 |
| 21    |                     |                     |                     | 05.2436112653103e-2 |
| 22    |                     |                     |                     | 04.5402682509802e-2 |
| 23    |                     |                     |                     | 03.8014333463472e-2 |
| 24    |                     |                     |                     | 03.0686505921968e-2 |
| 25    |                     |                     |                     | 02.3794805168613e-2 |
| 26    |                     |                     |                     | 01.7646051430536e-2 |
| 27    |                     |                     |                     | 01.2456836057785e-2 |
| 28    |                     |                     |                     | 08.3414139286254e-3 |
| 29    |                     |                     |                     | 05.3097803863757e-3 |
| 30    |                     |                     |                     | 03.2757326624196e-3 |
| 31    |                     |                     |                     | 02.0737124095482e-3 |
| 32    |                     |                     |                     | 01.4823725958818e-3 |

#### 图 7-3-1

例如, 滤波的抽头个数设置为 4, 由图 4-3-2 可以确定 4 个抽头数的值分别是: 04.6708 657655334e-2、04.5329134234467e-1、04.5329134234467e-1、04.6708657655334e-2。

举例: 00 28 0C 03 01 04 3F A7 EA 32 7A 23 B2 49 3F DD 02 B9 B0 BB 89 FF 3F DD 02 B9 B0 BB 89 FF 3F DD 02 B9 B0 BB 89 FF 3F A7 EA 32 7A 23 B2 49 04 92 (设置 taps=4)

13 查询滤波系数(kGetFIRFilters 命令字=13)

| ← 数                              | 据 →                              |
|----------------------------------|----------------------------------|
| 3                                | 1                                |
| $\leftarrow$ UInt8 $\rightarrow$ | $\leftarrow$ UInt8 $\rightarrow$ |

14 查询滤波系数的应答(kGetFIRFiltersResp 命令字=14)

|                                  |         | $\leftarrow$ | 数据                                 | $\rightarrow$                      |                                    |                                    |
|----------------------------------|---------|--------------|------------------------------------|------------------------------------|------------------------------------|------------------------------------|
| 3                                | 1       | 抽头个数 N       | 抽头1的值                              | 抽头2的值                              | 抽头3的值                              | 抽头N的值                              |
| $\leftarrow$ UInt8 $\rightarrow$ | ←UInt8→ | ←UInt8→      | $\leftarrow$ Float64 $\rightarrow$ | $\leftarrow$ Float64 $\rightarrow$ | $\leftarrow$ Float64 $\rightarrow$ | $\leftarrow$ Float64 $\rightarrow$ |

#### 15 休眠 (kPowerDown 命令字=15)

| ←帧长度→                             | ←命令字→                            | <b>←CRC-16</b> 校验→                |
|-----------------------------------|----------------------------------|-----------------------------------|
| 0005                              | OF                               | 0E1A                              |
| $\leftarrow$ UInt16 $\rightarrow$ | $\leftarrow$ UInt8 $\rightarrow$ | $\leftarrow$ UInt16 $\rightarrow$ |

唤醒:发送任意数据可将倾角传感器唤醒,推荐发送 OxFF。

#### 16 保存结果的应答(kSaveDone 命令字=16)

错误代码=0000h 表示成功, 错误代码=0001 h 表示失败。

| $\leftarrow$ | 数据     | $\rightarrow$ |
|--------------|--------|---------------|
|              | 错误代码   |               |
| ←            | UInt16 | $\leftarrow$  |

17 采样点序号(kUserCalSampCount 命令字=17)

范围为 1 到 32。

**18 校准结果评分**(kCalScore 命令字=18)

|           |           | ← 数据      | -         | >         |           |
|-----------|-----------|-----------|-----------|-----------|-----------|
| 保留        | 保留        | 加速度校准评分   | 保留        | 保留        | 保留        |
| ←Float32→ | ←Float32→ | ←Float32→ | ←Float32→ | ←Float32→ | ←Float32→ |

19 配置成功的应答(kSetConfigDone 命令字=19)

|             | ←帧长度→    | ←命令字→                            | <b>←CRC-16</b> 校验→ |
|-------------|----------|----------------------------------|--------------------|
|             | 0005     | 13                               | DDA7               |
|             | ←UInt16→ | $\leftarrow$ UInt8 $\rightarrow$ | ←UInt16→           |
| 20 设置滤波系数成功 | i的应答(kSe | etFIRFiltersD                    | one 命令字=20         |
|             | ←帧长度→    | ←命令字→                            | <b>←CRC-16</b> 校验→ |
|             | 0005     | 14                               | AD40               |
|             |          |                                  |                    |

| $\leftarrow$ UInt16 $\rightarrow$ | $\leftarrow$ UInt8 $\rightarrow$ | $\leftarrow$ | UInt16 | $\rightarrow$ |
|-----------------------------------|----------------------------------|--------------|--------|---------------|
|                                   |                                  | 1            |        |               |

**21 启动连续输出**(kStartContinuousMode 命令字=21)

模块重启后,开始连续输出失效,需要重新发送该命令进行设置。

| ←帧长度→                             | ←命令字→    | <b>←CRC-16</b> 校验→                |
|-----------------------------------|----------|-----------------------------------|
| 0005                              | 15       | BD61                              |
| $\leftarrow$ UInt16 $\rightarrow$ | ← UInt8→ | $\leftarrow$ UInt16 $\rightarrow$ |

**22** 停止连续输出(kStopContinuousMode 命令字=22)

| ←帧长度→                             | ←命令字→    | <b>←CRC-16</b> 校验→ |
|-----------------------------------|----------|--------------------|
| 0005                              | 16       | 8D02               |
| $\leftarrow$ UInt16 $\rightarrow$ | ← UInt8→ | ← UInt16 →         |

**16 / 29** 北京信普尼科技有限公司 <u>www.xpnrobot.com</u> 010-80707547

#### 23 唤醒休眠成功的应答(kPowerUpDone 命令字=23)

| ←帧长度→                             | ←命令字→    | <b>←CRC-16</b> 校验 <b>→</b> |
|-----------------------------------|----------|----------------------------|
| 0005                              | 17       | 9D23                       |
| $\leftarrow$ UInt16 $\rightarrow$ | ← UInt8→ | ← UInt16 →                 |

24 设置连续输出间隔(kSetAcqParams 命令字=24)

| $\leftarrow$                     | 数据                               |           | $\rightarrow$ |
|----------------------------------|----------------------------------|-----------|---------------|
| 输出方式                             | 保留                               | 采样间隔      | 输出间隔          |
| $\leftarrow$ UInt8 $\rightarrow$ | $\leftarrow$ UInt8 $\rightarrow$ | ←Float32→ | ←Float32→     |

输出方式: false 是查询输出; Ture 是连续输出。

采样间隔:设置为0。

输出间隔:最小间隔是 0.033s,即输出频率为 30Hz。

举例: 00 0F 18 00 00 00 00 00 00 3F 00 00 00 1C 57(连续输出,保留,传感器采样间隔为 0s,连续输出间隔是 0.5s)

25 查询连续输出间隔(kGetAcqParams 命令字=25)

| ←帧长度→                             | ←命令字→   | <b>←CRC-16</b> 校验 <b>→</b>        |
|-----------------------------------|---------|-----------------------------------|
| 0005                              | 19      | 7CED                              |
| $\leftarrow$ UInt16 $\rightarrow$ | ←UInt8→ | $\leftarrow$ UInt16 $\rightarrow$ |

26 设置连续输出间隔成功的应答(kSetAcqParamsDone 命令字 =26)

| ←帧长度→                             | ←命令字→    | <b>←CRC-16</b> 校验→                |
|-----------------------------------|----------|-----------------------------------|
| 0005                              | 1A       | 4C8E                              |
| $\leftarrow$ UInt16 $\rightarrow$ | ← UInt8→ | $\leftarrow$ UInt16 $\rightarrow$ |

27 查询连续输出间隔成功的应答(kGetAcqParamsResp 命令字=27)

| $\leftarrow$ |         | 数据                                 | $\rightarrow$                      |
|--------------|---------|------------------------------------|------------------------------------|
| 输出方式         | 保留      | 采样间隔                               | 输出间隔                               |
| ←UInt8→      | ←UInt8→ | $\leftarrow$ Float32 $\rightarrow$ | $\leftarrow$ Float32 $\rightarrow$ |

举例: 00 0F 1B 00 00 00 00 00 00 3F 00 00 00 64 AD(输出间隔 0.5s)

**28 休眠成功的应答**(kPowerDownDone 命令字=28)

| ←帧长度→      | ←命令字→    | <b>←CRC-16</b> 校验 <b>→</b> |
|------------|----------|----------------------------|
| 0005       | 1C       | 2C48                       |
| ← UInt16 → | ← UInt8→ | ← UInt16 →                 |

31 记录采样点(kCalSample 命令字=31)

| ←帧长度→                             | ←命令字→                            | <b>←CRC-16</b> 校验→                |
|-----------------------------------|----------------------------------|-----------------------------------|
| 0005                              | 1F                               | 1C2B                              |
| $\leftarrow$ UInt16 $\rightarrow$ | $\leftarrow$ UInt8 $\rightarrow$ | $\leftarrow$ UInt16 $\rightarrow$ |

#### 36 恢复加速度系数的出厂配置(FactoryAccelCoeff 命令字=36)

| ←帧长度→                             | ←命令字→    | <b>←CRC-16</b> 校验→                |
|-----------------------------------|----------|-----------------------------------|
| 0005                              | 24       | 9B13                              |
| $\leftarrow$ UInt16 $\rightarrow$ | ← UInt8→ | $\leftarrow$ UInt16 $\rightarrow$ |

37 恢复加速度系数出厂配置的应答(kFactoryAccelCoeffDone 命令字=37)

| ←帧长度→                             | ←命令字→                            | <b>←CRC-16</b> 校验→ |  |
|-----------------------------------|----------------------------------|--------------------|--|
| 0005                              | 25                               | 8B32               |  |
| $\leftarrow$ UInt16 $\rightarrow$ | $\leftarrow$ UInt8 $\rightarrow$ | ← UInt16 →         |  |

46 设置低功耗读数模式(kSetSyncMode 命令字=46)

工作模式代码设置为0代表正常模式,设置为100代表低功耗读数模式。

| $\leftarrow$ | 数据    | $\rightarrow$ |
|--------------|-------|---------------|
| 工作模式代码       |       |               |
| ←            | UInt8 | $\rightarrow$ |

47 设置低功耗读数模式的应答(kSetSyncModeResp 命令字=47)

| $\leftarrow$ | 数据    | $\rightarrow$ |
|--------------|-------|---------------|
| I1           | 乍模式什  | 亡码            |
| $\leftarrow$ | UInt8 | $\rightarrow$ |

49 低功耗读数模式下查询数据(kSyncRead 命令字=49)

| ←帧长度→                             | ←命令字→                            | <b>←CRC-16</b> 校验→                |  |
|-----------------------------------|----------------------------------|-----------------------------------|--|
| 0005                              | 31                               | D987                              |  |
| $\leftarrow$ UInt16 $\rightarrow$ | $\leftarrow$ UInt8 $\rightarrow$ | $\leftarrow$ UInt16 $\rightarrow$ |  |

80 设置模块安装误差修正数据(kCaliHull\_2 命令字 =80)

| ←帧长度→                             | ←命令字→                            | <b>←CRC-16</b> 校验 <b>→</b>        |  |
|-----------------------------------|----------------------------------|-----------------------------------|--|
| 0005                              | 50                               | A500                              |  |
| $\leftarrow$ UInt16 $\rightarrow$ | $\leftarrow$ UInt8 $\rightarrow$ | $\leftarrow$ UInt16 $\rightarrow$ |  |

81 设置模块安装误差修正数据成功的应答(kCaliHull\_2Resp 命令字=81)

| ←帧长度→                             | ←命令字→                            | <b>←CRC-16</b> 校验 <b>→</b>        |  |
|-----------------------------------|----------------------------------|-----------------------------------|--|
| 0005                              | 51                               | B521                              |  |
| $\leftarrow$ UInt16 $\rightarrow$ | $\leftarrow$ UInt8 $\rightarrow$ | $\leftarrow$ UInt16 $\rightarrow$ |  |

54 清除模块安装误差修正数据(kClearHull 命令字=54)

| ←帧长度→                             | ←命令字→                            | <b>←CRC-16</b> 校验 <b>→</b>        |  |
|-----------------------------------|----------------------------------|-----------------------------------|--|
| 0005                              | 36                               | A960                              |  |
| $\leftarrow$ UInt16 $\rightarrow$ | $\leftarrow$ UInt8 $\rightarrow$ | $\leftarrow$ UInt16 $\rightarrow$ |  |

55 清除模块安装误差修正数据成功的应答(kClearHullResp 命令字=55)

| ←帧长度→      | ←命令字→                            | <b>←CRC-16</b> 校验→                |  |
|------------|----------------------------------|-----------------------------------|--|
| 0005       | 37                               | B941                              |  |
| ← UInt16 → | $\leftarrow$ UInt8 $\rightarrow$ | $\leftarrow$ UInt16 $\rightarrow$ |  |

64 开始加速度对齐校准(KStartCalAlignment 命令字=64)

| ←帧长度→                             | ←命令字→                            | <b>←CRC-16</b> 校验→                |  |
|-----------------------------------|----------------------------------|-----------------------------------|--|
| 0005                              | 40                               | B731                              |  |
| $\leftarrow$ UInt16 $\rightarrow$ | $\leftarrow$ UInt8 $\rightarrow$ | $\leftarrow$ UInt16 $\rightarrow$ |  |

65 开始加速度对齐校准成功的应答(KStartCalAlignmentResp 命令字=65)

| ←帧长度→                             | ←命令字→                            | <b>←CRC-16</b> 校验→                |
|-----------------------------------|----------------------------------|-----------------------------------|
| 0005                              | 41                               | A710                              |
| $\leftarrow$ UInt16 $\rightarrow$ | $\leftarrow$ UInt8 $\rightarrow$ | $\leftarrow$ UInt16 $\rightarrow$ |

66 记录加速度对齐校准数据(kTakeUserCalAlignmentSample 命令字=66)

| $\leftarrow$ | 数据    | $\rightarrow$  |
|--------------|-------|----------------|
| 采材           | 羊位置代  | 码              |
| ÷            | UInt8 | ${\leftarrow}$ |

采样位置代码与采样位置描述对应关系见下表。

| 采样位置代码 | 采样位置描述 |  |  |
|--------|--------|--|--|
| 0      | 对齐位置丨  |  |  |
| 1      | 对齐位置Ⅱ  |  |  |
| 2      | 对齐位置Ⅲ  |  |  |
| 3      | 对齐位置 1 |  |  |
| 4      | 对齐位置 2 |  |  |
| 5      | 对齐位置 3 |  |  |
| 6      | 对齐位置 4 |  |  |
| 7      | 对齐位置 5 |  |  |
| 8      | 对齐位置 6 |  |  |

表 7-3-4

举例: 00 06 42 00 D9 0E(水平面加速度对齐校准位置 [)

67 记录加速度对齐校准数据成功的应答(kTakeSampleOk 命令字=67)

| ←帧长度→                             | ←命令字→                            | <b>←CRC-16</b> 校验→                |  |  |
|-----------------------------------|----------------------------------|-----------------------------------|--|--|
| 0005                              | 43                               | 8752                              |  |  |
| $\leftarrow$ UInt16 $\rightarrow$ | $\leftarrow$ UInt8 $\rightarrow$ | $\leftarrow$ UInt16 $\rightarrow$ |  |  |

68 记录加速度对齐校准数据失败的应答(kTakeSampleFail 命令字=68)

| ←帧长度→      | ←命令字→                            | <b>←CRC-16</b> 校验→                |  |  |
|------------|----------------------------------|-----------------------------------|--|--|
| 0005       | 44                               | F7B5                              |  |  |
| ← UInt16 → | $\leftarrow$ UInt8 $\rightarrow$ | $\leftarrow$ UInt16 $\rightarrow$ |  |  |

69 计算加速度对齐校准系数(kCalcCoeff 命令字=69)

| ←帧长度→                             | ←命令字→                            | <b>←CRC-16</b> 校验→                |  |
|-----------------------------------|----------------------------------|-----------------------------------|--|
| 0005                              | 45                               | E794                              |  |
| $\leftarrow$ UInt16 $\rightarrow$ | $\leftarrow$ UInt8 $\rightarrow$ | $\leftarrow$ UInt16 $\rightarrow$ |  |

70 计算加速度对齐校准系数成功的应答(kCalcCoeffOk 命令字=70)

| ←帧长度→                             | ←命令字→                            | → ←CRC-16 校验→                     |  |
|-----------------------------------|----------------------------------|-----------------------------------|--|
| 0005                              | 46                               | D7F7                              |  |
| $\leftarrow$ UInt16 $\rightarrow$ | $\leftarrow$ UInt8 $\rightarrow$ | $\leftarrow$ UInt16 $\rightarrow$ |  |

71 计算加速度对齐校准系数失败的应答(kCalcCoeffFail 命令字=71)

| ←帧长度→                             | ←命令字→ ←CRC-16 校验                 |                                   |
|-----------------------------------|----------------------------------|-----------------------------------|
| 0005                              | 47                               | C7D6                              |
| $\leftarrow$ UInt16 $\rightarrow$ | $\leftarrow$ UInt8 $\rightarrow$ | $\leftarrow$ UInt16 $\rightarrow$ |

72 终止加速度对齐校准(KStopCalAlignment 命令字=72)

| ←帧长度→                             | ←命令字→                            | <b>←CRC-16</b> 校验→                |
|-----------------------------------|----------------------------------|-----------------------------------|
| 0005                              | 48                               | 3639                              |
| $\leftarrow$ UInt16 $\rightarrow$ | $\leftarrow$ UInt8 $\rightarrow$ | $\leftarrow$ UInt16 $\rightarrow$ |

73 终止加速度对齐校准成功的应答(KStopCalAlignmentResp 命令字=73)

| ←帧长度→                             | ←命令字→                            | <b>←CRC-16</b> 校验→                |  |  |
|-----------------------------------|----------------------------------|-----------------------------------|--|--|
| 0005                              | 49                               | 2618                              |  |  |
| $\leftarrow$ UInt16 $\rightarrow$ | $\leftarrow$ UInt8 $\rightarrow$ | $\leftarrow$ UInt16 $\rightarrow$ |  |  |

74 清除加速度对齐系数(KClearCalAlignmentCoeff 命令字=74)

| ←帧长度→                             | ←命令字→                            | <b>←CRC-16</b> 校验→                |  |
|-----------------------------------|----------------------------------|-----------------------------------|--|
| 0005                              | 4A                               | 167B                              |  |
| $\leftarrow$ UInt16 $\rightarrow$ | $\leftarrow$ UInt8 $\rightarrow$ | $\leftarrow$ UInt16 $\rightarrow$ |  |

75 清除加速度对齐系数成功的应答(KClearCalAlignmentCoeffResp 命令字=75)

| ←帧长度→                             | ←命令字→                            | <b>←CRC-16</b> 校验→                |  |
|-----------------------------------|----------------------------------|-----------------------------------|--|
| 0005                              | 4B                               | 065A                              |  |
| $\leftarrow$ UInt16 $\rightarrow$ | $\leftarrow$ UInt8 $\rightarrow$ | $\leftarrow$ UInt16 $\rightarrow$ |  |

## 6.4 CRC-16 校验

CRC-16 校验函数:

UInt16 CRC(void \* data, UInt32 len)

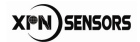

```
{
UInt8 * dataPtr = (UInt8 *)data;
UInt32 index = 0;
// Update the CRC for transmitted and received data using
// the CCITT 16bit algorithm (X^16 + X^12 + X^5 + 1).
UInt16 crc = 0;
while(len--)
{
    crc = (unsigned char)(crc >> 8) | (crc << 8);
    crc ^= (dataPtr[index++];
    crc ^= (unsigned char)(crc & 0xff) >> 4;
    crc ^= (crc << 8) << 4;
    crc ^= ((crc & 0xff) << 4) << 1;
}
return crc;</pre>
```

### }

# 7 校准

推荐校准顺序是加速度球校准→加速度对齐校准。

注意事项:

- (1) 手动采样。
- (2) 记录采样数据时传感器保持静止状态。
- (3) 校准完成后要保存校准结果。
- (4) 如果点击软件按键未响应,重复点击即可。
- (5) 如遇软件卡顿,重新连接串口。

### 7.1 加速度球校准

(1) 在"配置"页面按照图 7-1-1 所示配置,点击"配置并保存"按钮保存。保存成功后界面显示:设置完成。

| XPN AT304-XB(MB/T)                                                                                                    | 用户软件 V1.0                                                 |                                                                                                    |                                                    |                                                |                                                                                                |      |
|----------------------------------------------------------------------------------------------------|-----------------------------------------------------------|----------------------------------------------------------------------------------------------------|----------------------------------------------------|------------------------------------------------|------------------------------------------------------------------------------------------------|------|
| XPN                                                                                                    | 设备类型: AT30<br>固件版本号: 1208<br>序列号: 220815002<br>FCA版本: R04 |                                                                                                    |                                                    | 4□<br>₹                                        |                                                                                                |      |
| 连接 💦 🤇                                                                                                    | 配置                                                        | 校准                                                                                                    | 测试                                                 | 零偏修正                                           | 数据记录                                                                                           | 系统日志 |
| 安装方式     STD 0°       安装方式     STD 0°       大小滿设置        ○大溝     ○小沙       輸出単位        ○度     ○密(       校生輸出過度        ○輸出     ○不利 | ↓                                                         | <ul> <li>進波设置</li> <li>進波抽头</li> <li>輸出设置</li> <li>・ 查询</li> <li>査询同</li> <li>采样间</li> <li>輸出间</li> </ul> | <sub>数</sub> D 、 、 、 、 、 、 、 、 、 、 、 、 、 、 、 、 、 、 | 校准していたので、「「「「「」」の「「」」の「「」」の「「」」の「「」」の「「」」の「「」」 | 设置<br>自动采择<br>体占数<br>加速度球校准<br>加速度对齐校准<br>设置<br>度系数编号 [0<br>值<br>直动采择<br>度系数编号 [0<br>值<br>面配置值 | ▶ 18 |

图 7-1-1

(2) 切换至"校准"页面。

(3) 点击"开始校准"按钮开始校准,见图 7-1-2。成功后按钮下方会显示数字 1,表示 将要采集第 1 个校准数据。

| 设备类型: AT30<br>因件版本号: 1208<br>序列号: 220815002<br>FCA版本: R04     | 关闭串口<br>休眠                                    |         |
|---------------------------------------------------------------|-----------------------------------------------|---------|
| 道接 配置 <b>技</b> 准                                              | 则试 零偏修正 数据                                    | 记录 系统日志 |
| - 校進过程                                                        | ┌ 校准结果评分 ———————————————————————————————————— | 保存      |
| 记录采样点                                                         | ─ 采样设置<br>○ 自动采样 采样点数:                        | 18      |
| <ul> <li>−校准设置</li> <li>○ 加速度球校准</li> <li>○ 加速度球校准</li> </ul> | 協仰角 橫滾角<br>000.0 恢复加速度出厂配置 保存                 |         |

图 7-1-2

(4) 按照表 7-1-1 中位置 1 的描述将传感器摆放好(摆放位置时可同时查看校准界面的采样设置框显示的值,位置接近即可。),并保持静止状态,然后点击"记录采样点"按钮,记录成功后按钮下方的数字变为 2,直到数字变成 18 后,点击"记录采样点"按钮结束采样。

软件自动开始计算校准系数,传感器指示灯停止闪烁。

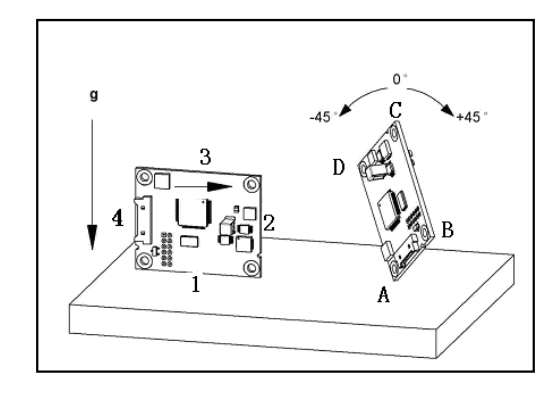

图 7-1-3

| 姿态<br>位置 | 姿态描述                         |
|----------|------------------------------|
| 1        | 传感器的边1朝下,侧立                  |
| 2        | 传感器的边2朝下,侧立                  |
| 3        | 传感器的边3朝下,侧立                  |
| 4        | 传感器的边4朝下,侧立                  |
| 5        | 传感器平放                        |
| 6        | 传感器倒扣后平放                     |
| 7        | A角朝下侧立, 左右倾斜 45 度, 前后倾斜 0 度  |
| 8        | A角朝下侧立, 左右倾斜 45 度, 向前倾斜 45 度 |
| 9        | A角朝下侧立, 左右倾斜 45 度, 向后倾斜 45 度 |
| 10       | B角朝下侧立,左右倾斜45度,前后倾斜0度        |
| 11       | B角朝下侧立,左右倾斜45度,向前倾斜45度       |
| 12       | B角朝下侧立,左右倾斜45度,向后倾斜45度       |
| 13       | C角朝下侧立,左右倾斜45度,前后倾斜0度        |
| 14       | C角朝下侧立,左右倾斜45度,向前倾斜45度       |
| 15       | C角朝下侧立,左右倾斜45度,向后倾斜45度       |
| 16       | D角朝下侧立,左右倾斜45度,前后倾斜0度        |
| 17       | D角朝下侧立, 左右倾斜 45度, 向前倾斜 45度   |
| 18       | D角朝下侧立,左右倾斜 45 度,向后倾斜 45 度   |

表 7-1-1

(5) 校准系数计算完成后会在"校准结果评分"栏里显示评分,这个值越小越好。界面 如图 7-1-4。指示灯恢复闪烁。

#### CAT304 系列倾角传感器

| 谢 XPN AT304-XB(MB/1 | [)用户软件 V1.0                                               |                                               |
|---------------------|-----------------------------------------------------------|-----------------------------------------------|
| XPN                 | 设备类型: AT30<br>固件版本号: 1208<br>序列号: 220815002<br>PCA版本: R04 | ◆ 关闭串口 休眠                                     |
| 连接                  | 配置 校准                                                     | 测试 零偏修正 数据记录 系统日志                             |
| ┌ 校准过程———           | <sup>开始校准</sup><br>18<br>记录采样点                            | -校崔结果评分<br>加速度得分: 2.09<br>保存<br>-采祥设置         |
|                     |                                                           | ○ 自动采样 采样点数:18                                |
| ☞ 加速度球校准            | ○ 加速度对齐校准                                                 | ##7#/## 個地次用<br>-33.20 146.07<br>恢复加速度出厂配置 保存 |

图 7-1-4

(6) 点击"保存"按钮,数据会保存在传感器中。

### 7.2 加速度对齐校准

加速度对齐数据记录为非水平面记录数据,步骤如下:

(1) 在"配置"页面按照图 7-2-1 所示配置,点击"配置并保存"按钮,保存成功后 界面显示:设置完成。

| XPN AT304-XB(MB/T)用户软件 V1.0                                                                                                    |                                                                                                    |                                        | -                                                                                 |                                                                                                    |
|----------------------------------------------------------------------------------------------------|----------------------------------------------------------------------------------------------------|----------------------------------------|-----------------------------------------------------------------------------------|----------------------------------------------------------------------------------------------------|
| 设备类型: AT30                                                                                                    | 😑 🛛 关闭串口                                                                                                    |                                        |                                                                                   |                                                                                                    |
|                                                                                                    | 3                                                                                                    | _                                      |                                                                                   |                                                                                                    |
| 序列号: 22081500                                                                                                    | 02 休眠                                                                                                    |                                        |                                                                                   |                                                                                                    |
| PCA版本: RO4                                                                                                    |                                                                                                    |                                        |                                                                                   |                                                                                                    |
| 连接 配置                                                                                                    | 校准 测试                                                                                                    | 零偏修正                                   | 数据记录                                                                              | 系统日志                                                                                                    |
| 安装方式     STD 0°     ▼       大小端设置     ・     ・       ・     大端     ○       小端     ・     ・       輸出単位     ・     ・       ・     度     ○       ・     度     ○       ・     を     ・       ・     ・     ・       ・     ・     ・       ・     ・     ・       ・     ・     ・       ・     ・     ・       ・     ・     ・       ・     ・     ・       ・     ・     ・       ・     ・     ・       ・     ・     ・       ・     ・     ・       ・     ・     ・       ・     ・     ・       ・     ・     ・       ・     ・     ・       ・     ・     ・       ・     ・     ・       ・     ・     ・       ・     ・     ・       ・     ・     ・       ・     ・     ・       ・     ・     ・       ・     ・     ・       ・     ・     ・       ・     ・     ・       ・     ・ | 求波曲头数 0   ▼   输出设置   ①   □   ②   □   ③ ① □   ③ ② □   ③ ② □   ③ □ □   ③ □ □   ③ □ □   ③ □ □   ③ □ □   ③ □ □   ③ □ □   ⑤ □ □   ⑤ □ □   ⑤ □ □   ⑤ □ □   ⑤ □ □   ⑤ □ □   ⑤ □ □   ⑤ □ □   ⑤ □ □   ⑤ □ □   ⑤ □ □   ⑥ □ □   ⑧ □ □   ⑧ □ □   ⑧ □ □   ⑧ □ □   ⑥ □ □   ⑧ □ □   ⑧ □ □   ⑧ □ □   ⑧ □ □   ⑧ □ □   ⑧ □ □   ⑧ □   ⑧ □   ⑧ □   ⑧ □   ⑧ □   ⑧ □   ⑧ □   ⑧ □   ⑧ □   ⑧ □   ⑧ □   ⑧ □   ⑧ □   ⑧ □   ⑧ □   ⑧ □   ⑧ □   ⑧ □   ⑧ □   ⑧ □   ⑧ □   ⑧ □   ⑧ □   ⑧ □   ⑧ □   ⑧ □   ⑧ □   ⑧ □   ⑧ □   ⑧ □   ⑧ □   ⑧ □   ⑧ □   ⑧ □   ⑧ □   ⑨ □   ⑧ □   ⑨ □   ⑨ □   ⑨ □   ⑨ □   ⑨ □   ⑨ □   ⑨ □   ⑨ □   ⑨ □   ⑨ □   ⑨ □   ⑨ □   ⑨ □   ⑨ □   ⑨ □   ⑨ □   ⑨ □   ⑨ □   ⑨ □   ⑨ □   ⑨ □   ⑨ □   ⑨ □   ⑨ □   ⑨ □   ⑨ □   ⑨ □   ⑨ □   ⑨ □   ⑨ □   ⑨ □   ⑨ □   ⑨ □   ⑨ □   ⑨ □   ⑨ □   ⑨ □   ⑨ □   ⑨ □   ⑨ □   ⑨ □   ⑨ □   ⑨ □   ⑨ □   ⑨ □   ⑨ □   ⑨ □   ⑨ □   ⑨ □   ⑨ □   ⑨ □   ⑨ □   ⑨ □   ⑨ □   ⑨ □   ⑨ □   ⑨ □   ⑨ □   ⑨ □   ⑨ □   ⑨ □   ⑨ □   ⑨ □   ⑨ □   ⑨ □   ⑨ □   ⑨ □   ⑨ □   ⑨ □   ⑨ □   ⑨ □   ⑨ □   ⑨ □   ⑨ □   ⑨ □   ⑨ □   ⑨ □ <p< th=""><th>采林<br/>全<br/>一<br/>系数<br/>加速<br/>登込/<br/>设置完</th><th>自动采祥<br/>车点数 <sup>18</sup><br/>加速度对齐校准<br/>边置<br/>度系数编号 0<br/>直<br/><u>查</u>词配置值<br/>三成</th><th>✓ ✓ ✓ ✓ ■ ■</th></p<> | 采林<br>全<br>一<br>系数<br>加速<br>登込/<br>设置完 | 自动采祥<br>车点数 <sup>18</sup><br>加速度对齐校准<br>边置<br>度系数编号 0<br>直<br><u>查</u> 词配置值<br>三成 | ✓ ✓ ✓ ✓ ■ ■ |

图 7-2-1

(2) 切换至"校准"页面,界面如图 7-2-2 所示。

#### CAT304 系列倾角传感器

| WIN AT304-XB(MB)       | T)用户软件 V1.0                     |                |               |      |
|------------------------|---------------------------------|----------------|---------------|------|
|                        | 设备类型: AT30                      | 😑 🛛 关闭串口       |               |      |
| XPN                    | 固件版本号: 1208<br>度列号: 220815002   | 体服             |               |      |
|                        | 序列马.220013002<br>PCA版本: RD4     | - Plank        |               |      |
| 连接                     | 配置 校准                           | 测试 零偏修正        | 数据记录          | 系统日志 |
| ┌记录水平面数据               |                                 | □核准结果评分        |               |      |
| 对齐位置I                  | 对齐位置 对齐位置                       | <u>EIII</u>    |               |      |
| 记录非水平平面数               | R                               |                |               |      |
| 对齐位置1                  | 对齐位置3 对齐位                       | 5              |               |      |
| 对齐位置2                  | 对齐位置4 对齐位                       | 置6             |               | 保存   |
| TT-44-74-72-10-10 21/2 | 874-0- T # 49.1-74-0-14 T #80-7 |                |               |      |
| 77.80X9.97-132/8E 1714 | 科州介希望 经正对介预准 清林》                | □介赤額<br>○ 自动采样 | 采样点数:18       |      |
| ─ 校准设置                 |                                 | 俯仰角<br>-33.20  | 橫滚角<br>146.07 |      |
| ○ 加速度球校准               | ☞ 加速度对齐校准                       | 恢复加速度出厂配置      | 保存            |      |

图 7-2-2

(3) 点击"开始对齐校准"按钮开始加速度对齐校准,成功后校准结果评分栏提示如图 7-2-3。

| 一校准结果评分<br>开始加速度对齐校<br>准成功 |    |
|----------------------------|----|
|                            | 保存 |

图 7-2-3

(4) 按照下表 7-2-1 的姿态描述,将传感器摆放在对齐位置 1,保持姿态静止,点击"记录非水平平面数据"栏里的"对齐位置 1"按钮。按照此方法记录剩余的采样位置数据。记录成功与失败都有对应的提示,见图 7-2-4。

| - 校准結果评分<br>采集成功 |    | 一校准结果评分 |    |
|------------------|----|---------|----|
|                  | 保存 |         | 保存 |

图 7-2-4

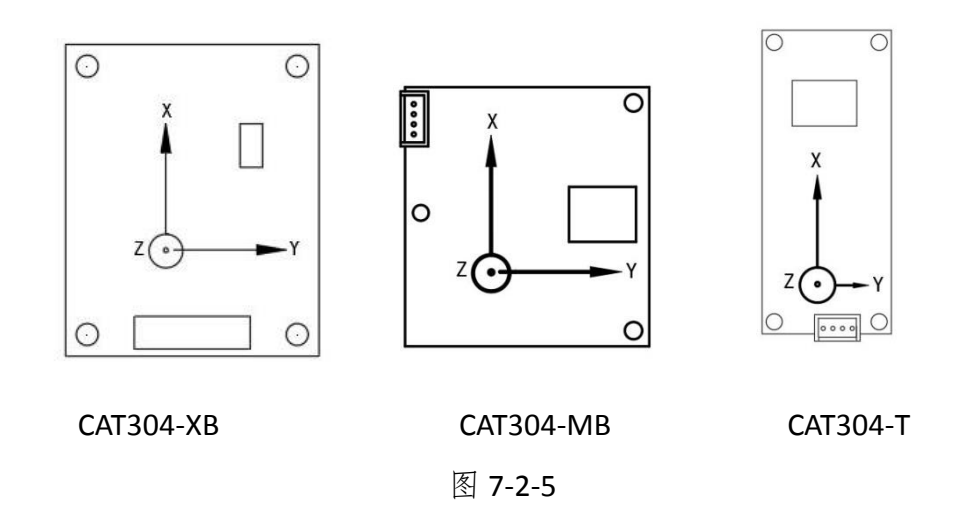

非水平平面加速度对齐校准采样位置(方位定义见图 5-2-5):

| 位置     | 姿态描述                          |  |  |
|--------|-------------------------------|--|--|
| 对齐位置 1 | 将传感器放置在水平面,使加速度 x 轴朝上/朝下, y、z |  |  |
|        | 轴平行于水平面                       |  |  |
| 对齐位置2  | 在位置1的基础上绕 x 轴旋转 180°          |  |  |
| 对齐位置3  | 将传感器放置在水平面,使加速度y轴朝上/朝下,x、z    |  |  |
|        | 轴平行于水平面                       |  |  |
| 对齐位置4  | 在位置 3 的基础上绕 y 轴旋转 180°        |  |  |
| 对齐位置5  | 将传感器放置在水平面,使加速度 z 轴朝上/朝下, x、y |  |  |
|        | 轴平行于水平面                       |  |  |
| 对齐位置6  | 在位置 5 的基础上绕 z 轴旋转 180°        |  |  |

表 7-2-1

(5) 点击"计算对齐系数"按钮,计算完成后,校准结果评分栏显示计算完成,如图 7-2-6 所示。

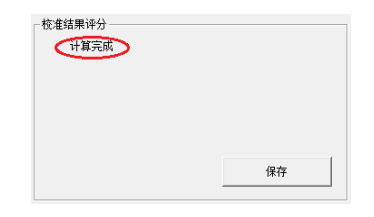

图 7-2-6

(6) 点击"保存"按钮,数据保存在传感器中。

非水平面采集数据时,如果条件受限,至少采集一个面绕垂直轴旋转的两个数据。

# 8 机械尺寸

#### CAT304-XB:

单位:mm

单位: mm

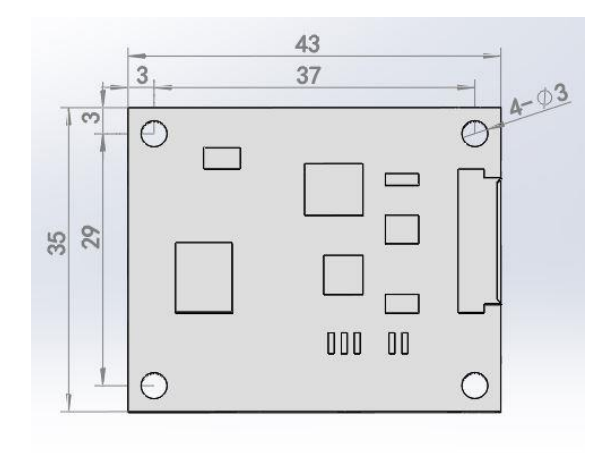

图 8-1-1

CAT304-MB:

图 8-1-2

CAT304-T:

单位: mm

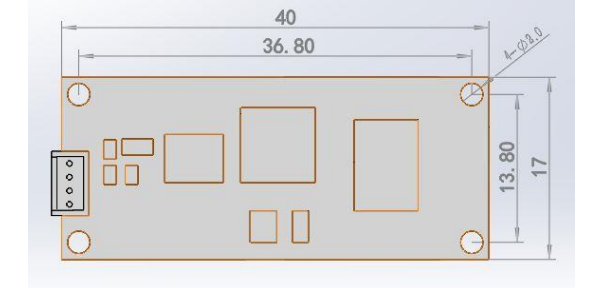

**27 / 29** 北京信普尼科技有限公司 <u>www.xpnrobot.com</u> 010-80707547

# 9 型号选择

# 9.1 产品型号(即 PN 码)含义

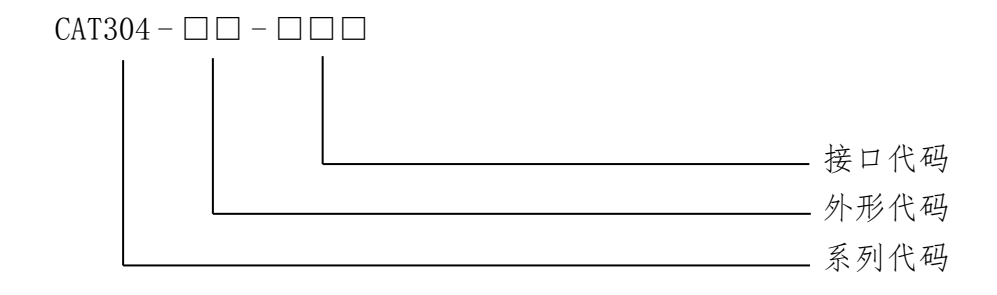

9.2 选型范围

| 型号        | 接口    | 工作电压(DC)                  | 描述               |  |
|-----------|-------|---------------------------|------------------|--|
| CAT304-MB | RS232 | 2.0 列 451/ 中期长日十 25*42-00 |                  |  |
|           | TTL   | 3.8 到 150                 | 电路恢八寸 35*43mm;   |  |
| CAT304-XB | RS232 | - 3.8 到 15V               | 由败拒日十 21 * 22 mm |  |
|           | TTL   |                           | 电略恢八寸 31 33mm;   |  |
| CAT304-T  | RS232 | - 3.8 到 15V               | 由败拒日十 17*40mm    |  |
|           | TTL   |                           | 电邱伮八寸 17 40mm;   |  |

表 9-2-1

以上型号均为标准产品,如有特殊需求,可致电010-80707547,询问技术支持。